# AGRÓNIC 4500

 $\vee 1$ 

#### Pontos que o manual contém:

- Descrição funcional
- Ligação
- Parâmetros
- Codificação de entradas e saídas
- Consulta de módulos
- Consulta Agrónic
- Apoio técnico
- Ecrãs de funções
- Ecrãs de consulta

*O ponto de Parâmetros está detalhado no Manual Instalador.* 

Os pontos de Programação, Ações manuais e Consulta são detalhados no Manual do Utilizador.

*O ponto de conetividade é detalhado no Manual de Comunicações.* 

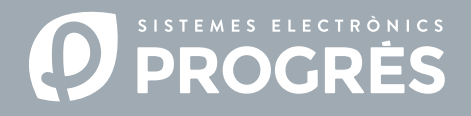

#### Olá!

Bem-vindo(a) ao manual do Agrónic 4500.

Agradecemos a confiança que nos demonstrou ao interessar-se pelos nossos produtos. Este manual permitir-lhe--á conhecer e conectar o programador com dispositivos externos através do protocolo ModBus.

### A quem se dirige este manual?

Este manual dirige-se ao instalador de sistemas de rega com dispositivos auxiliares, proporcionando detalhes sobre a configuração e codificação de entradas e saídas de dispositivos externos.

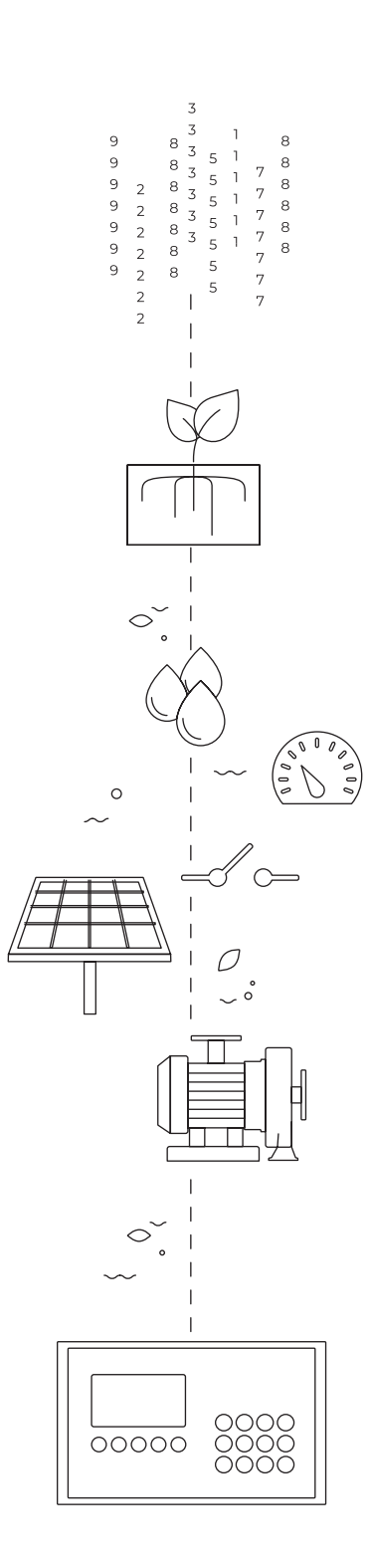

# Índice

| 1 | Descrição funcional                                     | 4  |
|---|---------------------------------------------------------|----|
|   | 1.1. Funcionamento                                      | 4  |
| 2 | Ligação                                                 | 5  |
|   | 2.1. Tipo de instalação recomendado                     | 7  |
|   | 2.2. Tipo de instalação a evitar                        | 7  |
|   | 2.3. Indicação em instalações com mais de 1 programador | 9  |
| 3 | Configuração                                            | 10 |
|   | 3.1. Configuração no dispositivo externo                | 10 |
|   | 3.2. Configuração no Agrónic 4500                       | 10 |
|   | 3.3. Codificação de entradas e saídas                   | 12 |
| 4 | Consulta                                                | 13 |
|   | 4.1. Consulta de dispositivos ModBus externos           | 13 |
| 5 | Exemplos práticos                                       | 14 |
|   | 5.1. Exemplo 1                                          | 14 |
|   | 5.2. Exemplo 2                                          | 15 |
| 6 | Apoio técnico                                           | 16 |
| 7 | Ecrãs de funções                                        |    |
| 8 | Ecrã de consulta                                        |    |

# 1 DESCRIÇÃO FUNCIONAL

O Agrónic 4500 pode trocar informações com outros dispositivos (variadores, PLC...) através de uma rede denominada ModBus RTU. O ModBus é um protocolo de comunicação em série, criado pela Modicon em 1979 para a sua gama de controladores lógicos programáveis (PLC).

É um método utilizado para transmissão de dados entre dispositivos eletrónicos utilizando a interface RS-485.

O dispositivo que solicita informações ou escreve informações denomina-se "ModBus Master" (Mestre) e os dispositivos que fornecem dados "ModBus Slave" (Escravos). Cada dispositivo "ModBus Slave" diferencia-se dentro da rede mediante um endereço único de l a 247.

#### 1.1. FUNCIONAMENTO

O Agrónic 4500 age sempre como "ModBus Master" (Mestre). Os dispositivos variadores, PLC, ..., devem agir sempre como "ModBus Slaves" (Escravos).

#### Camada 1 física

A comunicação é mediante a porta de série RS-485 (marcado como RS-485 MB) no Agrónic 4500 (2 fios, pino 1-A e pino 2-B), a velocidade configurável de 9600 bps ou 19200 bps (por defeito 19200 com paridade par).

Enviam-se 11 bits por cada byte de dados:

- Start
- Stop
- Paridade par (even), mas pode-se mudar para ímpar ou sem paridade.
- 8 bits de dados

#### Camada 2 de ligação

As tramadas são em formato RTU (dados binários).

A tramada é formada por:

- Endereço (1 byte): pode ser de 1 a 247.
- Função (1 byte).
- Dados (máximo 252 bytes): dependendo da função.
- CRC (2 bytes): CRC16 para a verificação de erros.

#### Camada 8 aplicação

Existem quatro tipos de dados definidos no Agrónic 4500:

 Sensor digital (discrete input): Formato bit, é lido pelo master.

- Saídas digitais (coil): Formato bit, é escrito pelo master.
- Sensor analógico: (holding register) 16 bits, é lido pelo master.
- Saída Analógica: (holding register) 16 bits, é escrito pelo master.

As funções padrão de ModBus implementadas no Agrónic 4500 para leitura/escrita são as seguintes:

- Função 2: (Sensor Digital). Ler estado de valores digitais (read discret input).
- Função 3: (Sensor Analógico). Ler vários registos (read holding registers).
- Função 5: (Saída Digital). Escrever uma só saída (write single coil).
- Função 16: (Saída analógica). Escrever vários registos (write multiple holding registers).

# 2 LIGAÇÃO

Para realizar a ligação entre o Agrónic 4500 e o módulo de expansão utilizar-se-ão os **pinos 1(A) e 2(B)** do conector marcado como "RS485 MB".

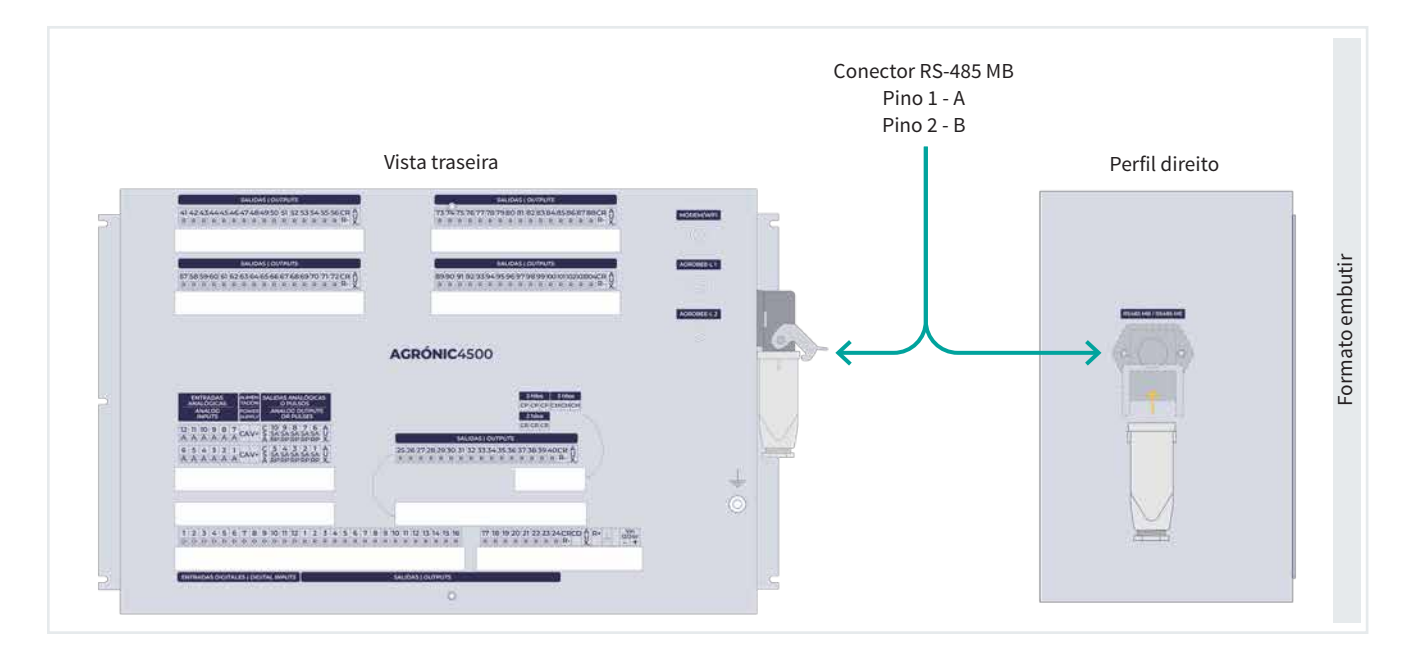

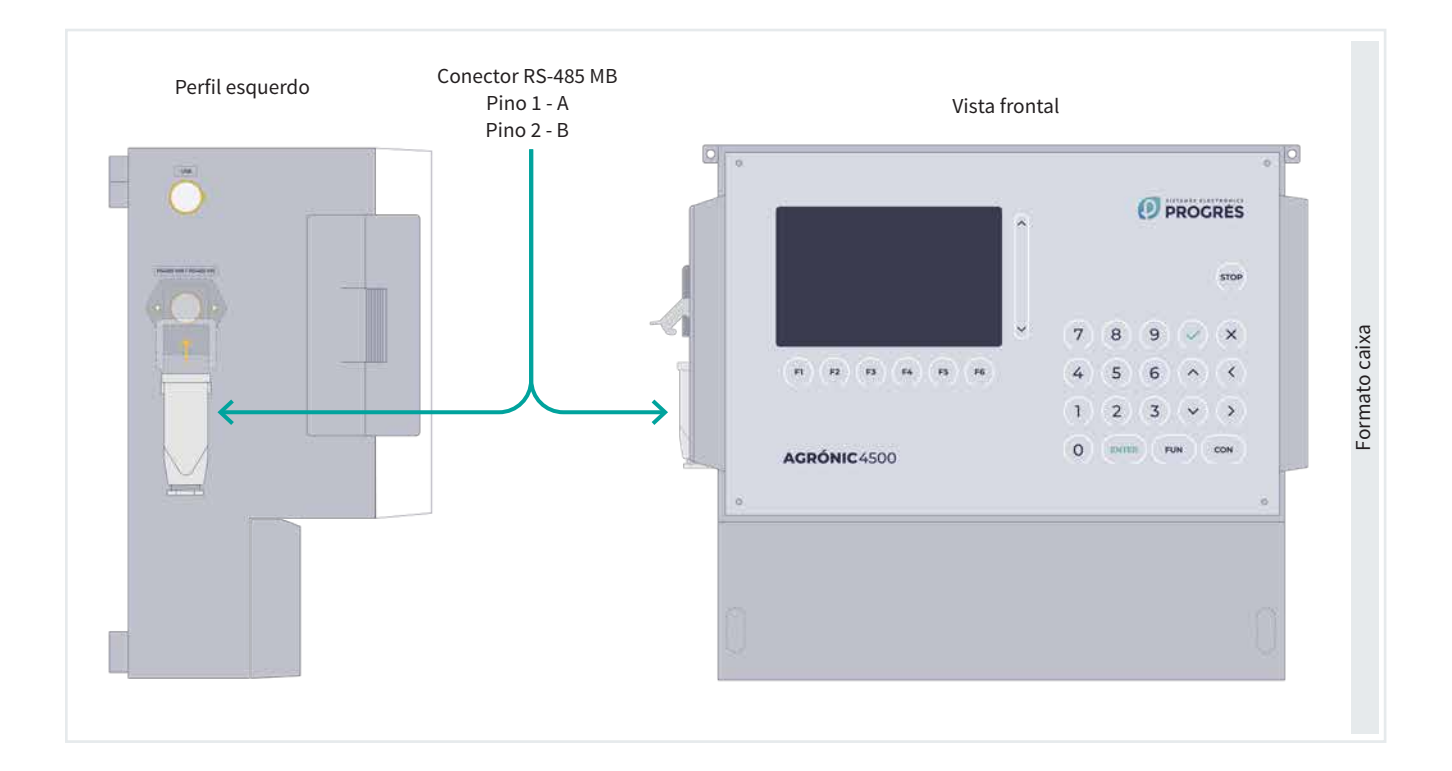

Alguns pontos a ter em conta:

- No máximo, num Agrónic 4500 podem conectar-se até 32 dispositivos Slave (escravos). Cada dispositivo adicionado fará com que aumente o tempo de cadência de comunicação com cada um deles.
- A unidade "Master" pode colocar-se em qualquer ponto do barramento.
- Não se pode utilizar tipologia 'Estrela', 'Bus estrela' i 'Anel'.
- O comprimento do cabo de cada segmento não pode ultrapassar os 1200 m.
- É necessário minimizar as interferências eletromagnéticas.
- É necessário que todos os cabos de ModBus RTU estejam fisicamente separados dos cabos de alimentação, motores elétricos e outros emissores que possam provocar interferências eletromagnéticas.
- Recomenda-se utilizar tubos ou calhas separados

para as linhas de comunicação e alimentação.

- É necessário manter uma distância de pelo menos
  15 cm entre os cabos de ModBus RTU e os cabos de alimentação de 230 Vac.
- Os fios do cabo devem ter as seguintes características:
  - Impedância característica: 120 Ω ±10%.
  - A resistência específica depende do comprimento da rede.
  - Recomendamos utilizar cabos de par trançado blindado para minimizar o risco de interferência eletromagnética.
  - Os cabos devem conectar-se de um dispositivo a outro sem qualquer derivação.

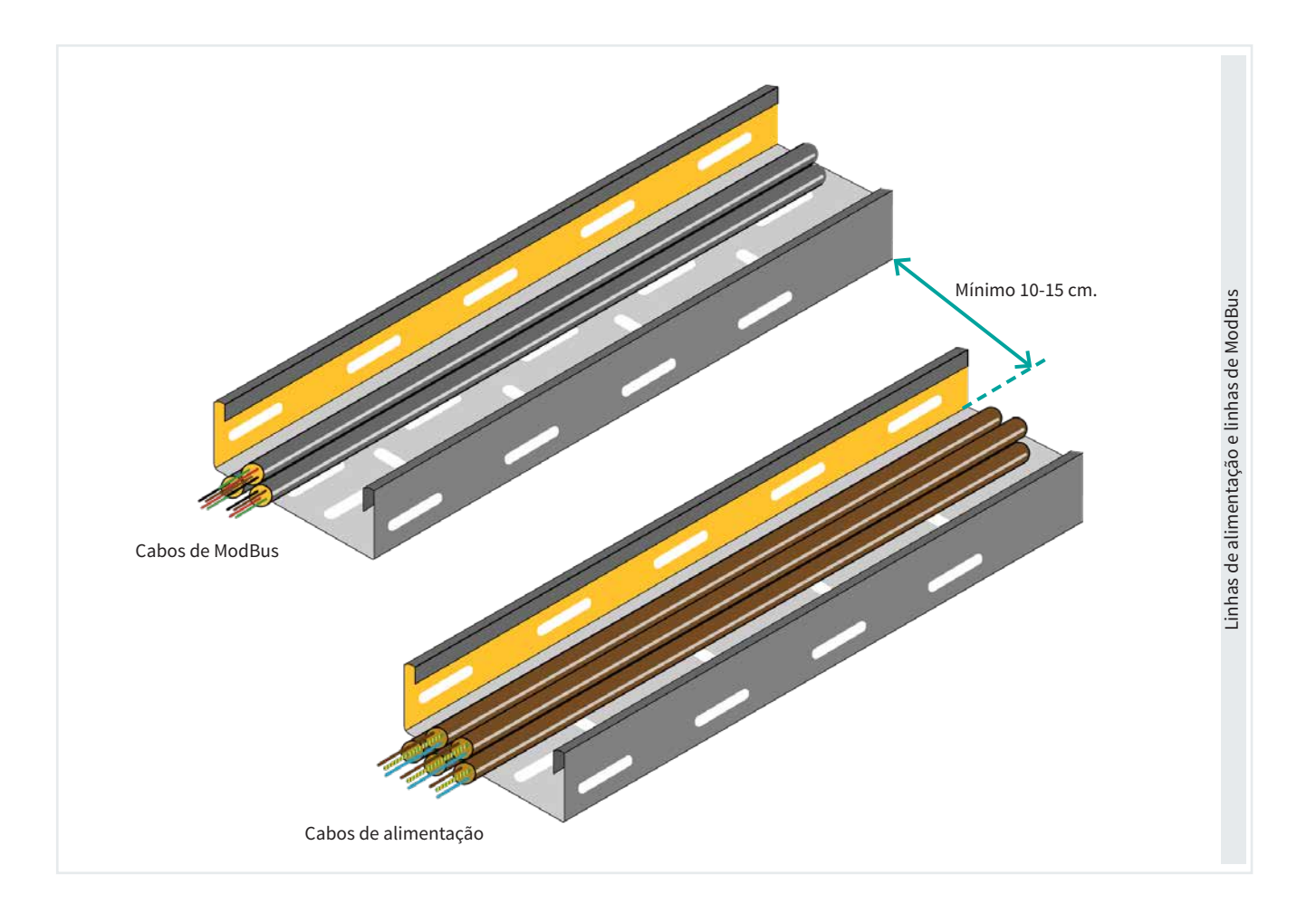

#### Importante

É importante ativar uma resistência de 120  $\Omega$  nas extremidades da linha ModBus tal como se indica nos desenhos.

### 2.1. TIPO DE INSTALAÇÃO RECOMENDADO

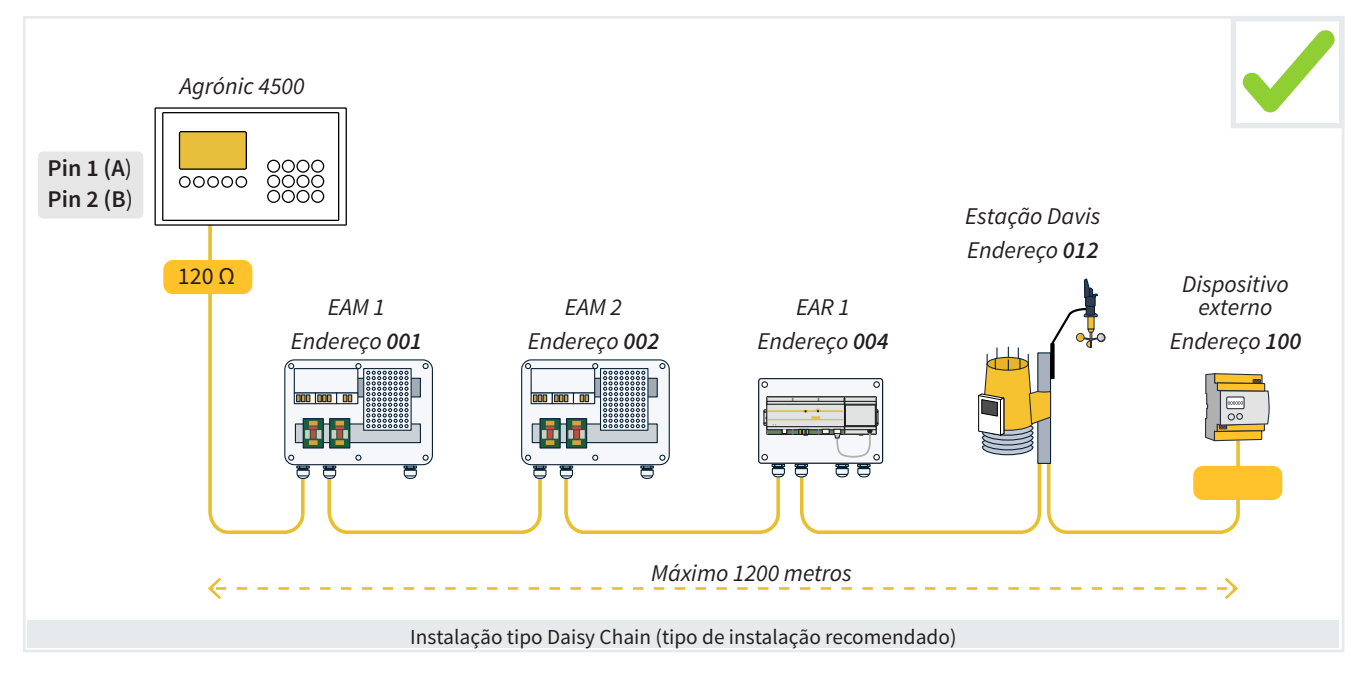

### 2.2. TIPO DE INSTALAÇÃO A EVITAR

Abaixo estão 3 exemplos de instalações típicas que não devem ser feitas para evitar problemas de comunicação:

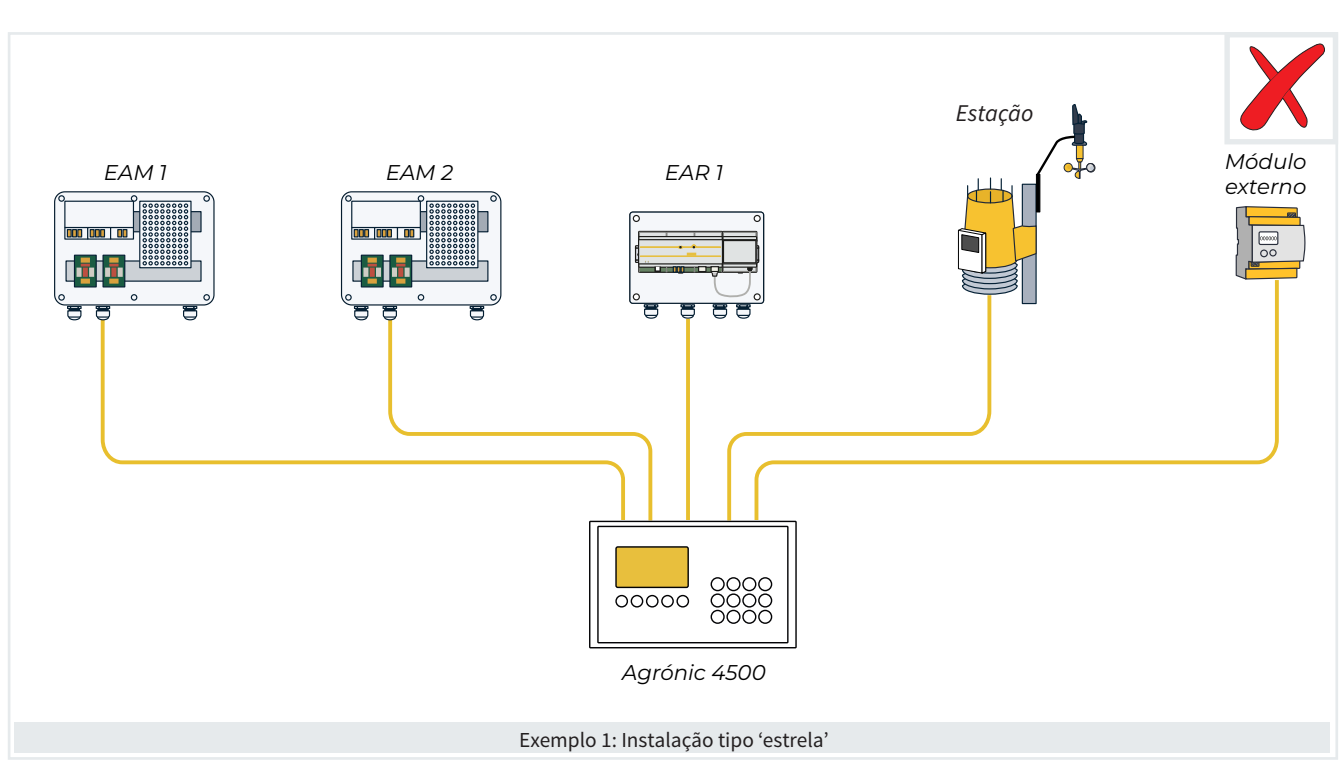

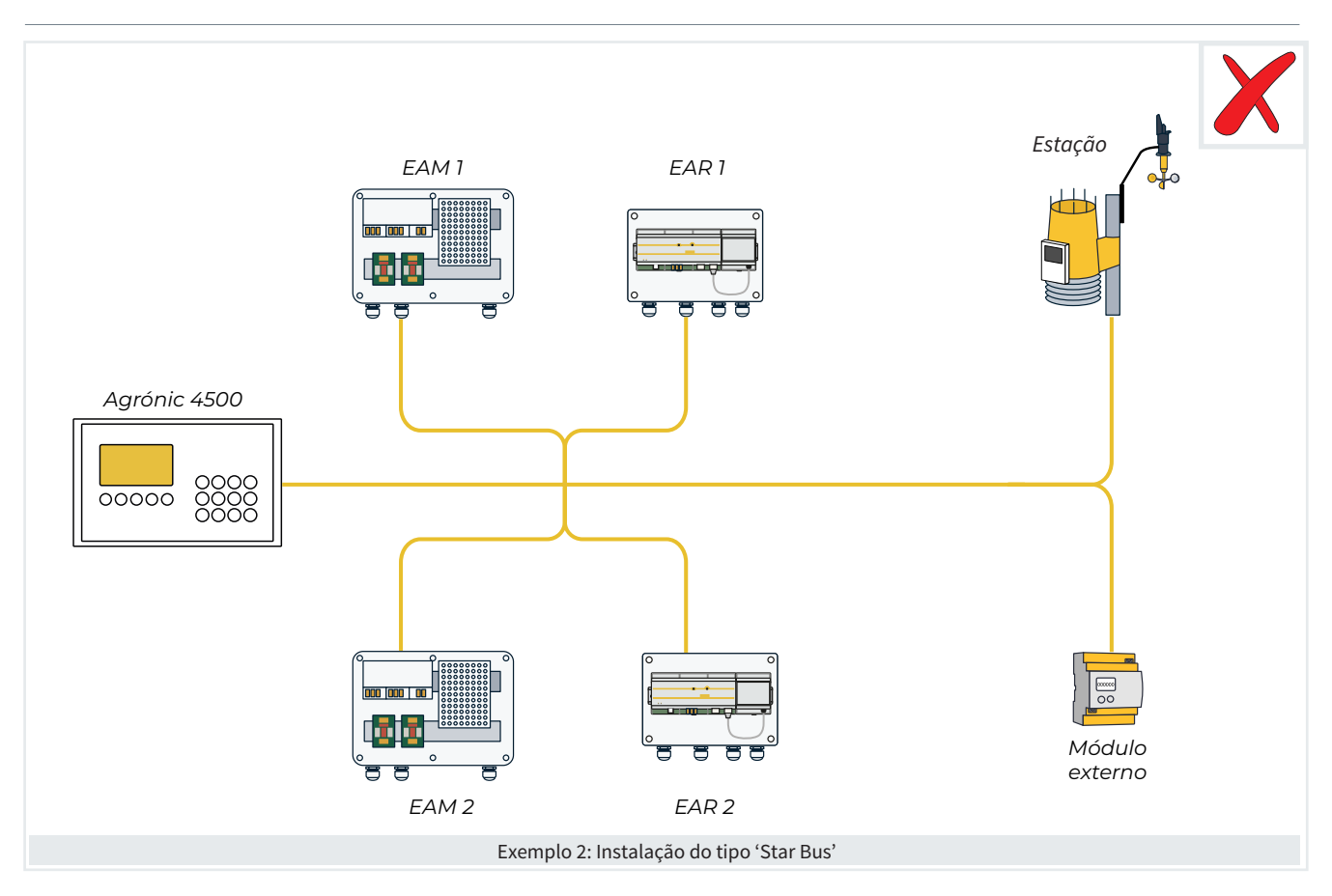

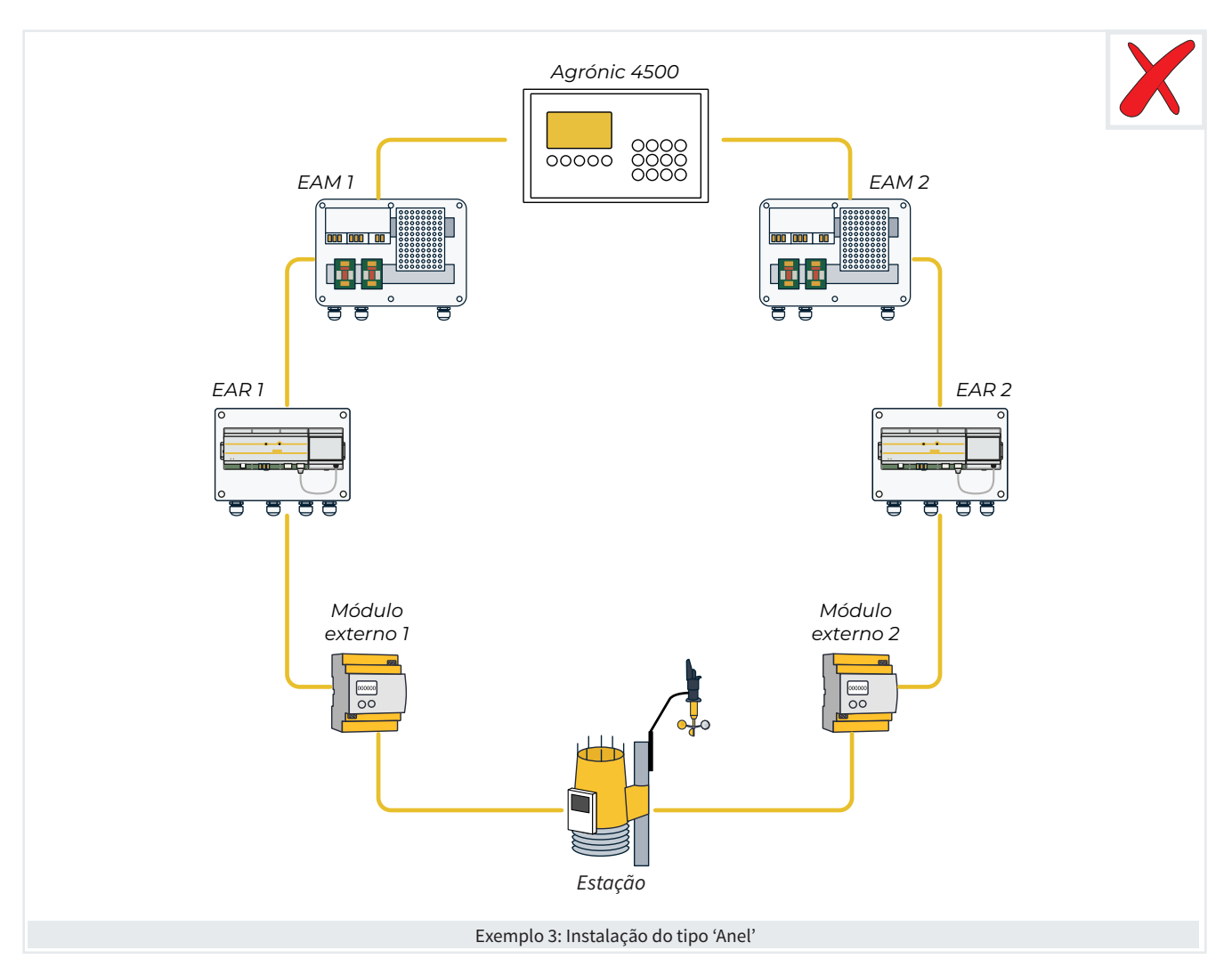

# 2.3. INDICAÇÃO EM INSTALAÇÕES COM MAIS DE 1 PROGRAMADOR

Quando se utilizam dois ou mais programadores Agrónic 4500 na mesma instalação, é essencial ter em atenção os cabos que ligam os seus respetivos módulos. As linhas de barramento de cada programador devem ser mantidas separadas e nunca misturadas.

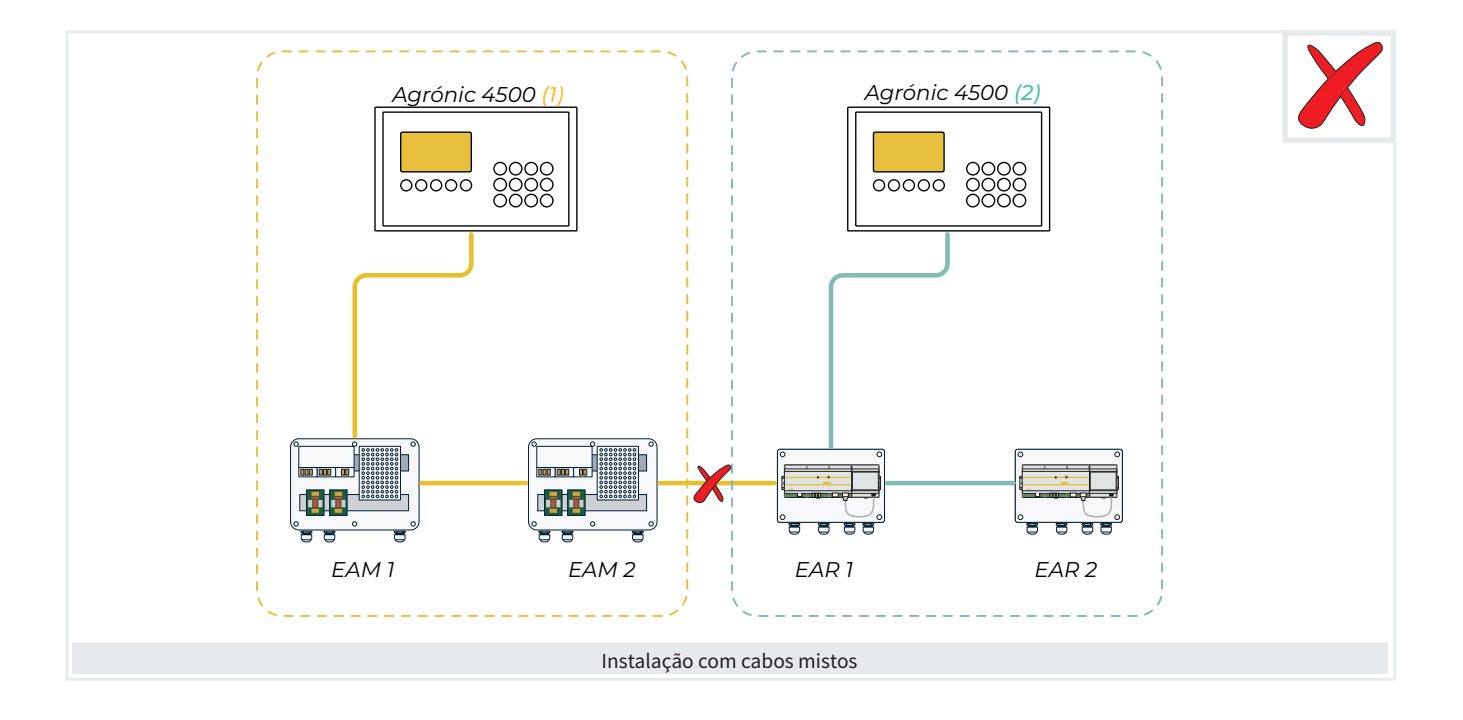

# **3** CONFIGURAÇÃO

### 3.1. CONFIGURAÇÃO NO DISPOSITIVO EXTERNO

#### No dispositivo externo (variador, PLC, etc.):

- Deve ser um dispositivo Slave (Escravo).
- Deve ter configurado um endereço (id dispositivo), único dentro do barramento, de 1 a 247.
- 3.2. CONFIGURAÇÃO NO AGRÓNIC 4500

Para configurar estes parâmetros dever-se-ão introduzir os seguintes tipos de configurações:

· Configurações com valores em unidades dentro das margens estabelecidas.

### Exemplo

Tempo de timeout (0050 ... 0500 ... 9999)

Configurações a escolher de acordo com as opções disponíveis no programador.

Exemplo

Fertilização (Paralela | Série | Solar)

Selecionar com as teclas  $(\langle \rangle)$ 

Configurações com resposta afirmativa ou negativa.

### Exemplo

Paragem nos setores (sim | não)

- 🔷 : Mediante esta tecla configura-se o "Sim".
- (×) : Mediante esta tecla configura-se o "Não".
- · Configurações de 8 dígitos aplicáveis a todas as saídas e entradas de sinais digitais e analógicos.

### Exemplo

Saída Fertilizante: 00000000

O conceito sublinhado é o valor que vem por defeito configurado de fábrica.

Primeiro deve aceder-se a Função - 4. Parâmetros -

- A velocidade deve ser 19200 ou 9600 bps e coincidir com a velocidade configurada no Agrónic 4500.
- A paridade deve ser par, ímpar ou sem e coincidir com a paridade configurada no Agrónic 4500.

#### 14. Instalador - 5. Comunicação - 6. ModBus

INSTALADOR MODBUS

Velocidade: < 19200 > Paridade: < par > Tempo de timeout: 0500 Número de novas tentativas: 1 Tempo entre envios: 050

#### Velocidade (9600 | 19200)

Paridade (sem paridade | par | ímpar)

Tempo de timeout (0050 ... 0500 ... 9999): Tempo que se vai esperar por uma resposta antes de voltar a tentar comunicar.

Número de novas tentativas (1 ... 9): Número de vezes que se vai enviar uma mesma trama em caso de erro.

Tempo entre envios (000 ... 050 ... 250): Tempo de espera entre envios. Em caso de comunicação por radiomodem pode ter que demorar algum tempo.

Depois deve aceder-se a 'Função - 4. Parâmetros -15. Instalador - 5. Comunicação - 9. Disp. ModBus externo'

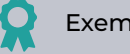

Exemplo

Se tiver configurado o Dispositivo 2 com o endereço ModBus 10. Portanto, o dispositivo com o qual se trabalhará e visualizar-se-á em Consulta será o dispositivo (módulo) 2.

INST. COMUNICA. DISPOSITIVOS MODBUS Ext.

Dispositivo: 02

Endereco ModBus: 010 Tentativas: 05

Dispositivo (00 ... 32): Número de dispositivo que se vai configurar.

Endereço (000 ... 255): O endereço deve coincidir com o configurado no Dispositivo ModBus. Se existirem outros equipamentos conectados à mesma porta devem ter endereços diferentes.

Tentativas (05 ... 50): Número de tentativas de comunicação antes de marcar erro com o dispositivo.

O número de dispositivo com o qual se comunicará será o selecionado no parâmetro 'Dispositivo', independentemente do endereço ModBus atribuído.

Finalmente, aceder a 'Função - 4. Parâmetros -15. Instalador - 13. ModBus intercâmbio'

INSTALADOR MODBUS INTERCÂMBIO Dispositivo: 01 Elemento: 01 Tipo: < Desativado > Registo alto: 00000 Registo baixo: 00000 Dividir por: <1>

Neste ponto, para cada dispositivo ModBus externo, configura-se o acesso ao seu mapa de memória.

As funções padrão de ModBus implementadas no Agrónic 4500 para leitura/escrita são as seguintes:

- Função 2: (Sensor Digital). Ler estado de valores digitais (read discret input).
- Função 3: (Sensor Analógico). Ler vários registos (read holding registers).
- Função 5: (Saída Digital). Escrever uma só saída (write single coil).
- Função 16: (Saída analógica). Escrever vários registos (write multiple holding registers).

Dispositivo (01 ... 32): Número de módulo de expansão que se vai configurar.

Elemento (<u>01</u>... 15): Para cada dispositivo dispomos de 15 posições para depositar a variável lida no dispositivo ModBus externo, ou para indicar sobre que saída é necessário agir.

**Tipo** (<u>Desativado</u> | Sensor Digital | Sensor Analógico | Saída Digital | Saída Analógica)

Configuramos que vamos ler um sensor digital/ analógico, a ativar uma saída digital ou entregar uma saída analógica.

**Registo alto** (00000 ... 65535): Valor decimal do registo alto do sensor ou extrair o valor a depositar.

Registo baixo (00000 ... 65535): Valor decimal do registo

baixo do sensor ou extrair o valor a depositar.

#### Dividir por (<u>1</u> | 10 | 100 | 1000)

O valor lido dividir-se-á pelo valor selecionado quando fizer falta num valor analógico.

Se em 'Tipo' se selecionar 'Saída Analógica', aparecem os pontos de linearização:

Pontos de calibração 1 e 2 (valor real - valor lógico):

Valores reais (<u>0</u> ... 9999): Valor real que fornece o Agrónic 4500. Por exemplo, % de regulação de pressão de 0 a 100%.

Valores lógicos (<u>0</u> ... 65535): Valor que será enviado para o variador. Por exemplo, 0 a 5000 (50.00) Hz.

Ao atribuir a um Sensor Analógico o valor extraído por ModBus pode lhe ser atribuído o formato que nos for necessário em 'FUN - 4. Parâmetros - 7. Sensores -2. Analógicos - 2. Formatos'.

O 'registo alto' corresponde à posição onde se encontra a parte mais significativa da variável e o 'registo baixo' à menos significativa.

Importante

É necessário ter em conta que quantos mais elementos se configurarem no barramento, mais se alargará o tempo de cada comunicação. Se no barramento se configurar uma EAR/EAM, isto implicará um atraso nas comunicações de 2 s.

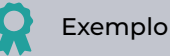

Por protocolo, lê-se sempre no mínimo 2 bytes.

Se se desejar ler um valor analógico de 2 bytes no registo 7:

- Registo alto: 7
- Registo baixo: 7

Se se desejar ler um valor analógico de 4 bytes no registo 41297:

- Registo alto: 41297
- Registo baixo: 41298

Se se desejar inverter o valor alto e baixo dos 4 bytes do registo 41297:

- Registo alto: 41298
- Registo baixo: 41297

### 3.3. CODIFICAÇÃO DE ENTRADAS E SAÍDAS

Para relacionar o dispositivo ModBus externo configurado num sensor analógico/digital, ou saída analógica/ digital, a partir do número de dispositivo configurado e seu elemento, dever-se-á utilizar a seguinte codificação.

As entradas e saídas estão codificadas com 8 números para facilitar a sua localização.

A sua lógica de configuração é a seguinte:

**00**000000: O mais significativo indica o dispositivo: Base, AgroBee-L, Monocabo, etc. 00**0**00000: O seguinte indica quando existe mais de um mesmo coordenador.

000**000**00: Os três números seguintes indicam em que módulo externo ou dispositivo estão.

00000000: Os dois últimos indicam o número de entrada ou saída.

#### Saídas Digitais | Saídas analógicas | Entradas analógicas | Saídas analógicas

| Dispositivo<br>00000000 | Número de<br>coorde-<br>nador<br>00000000 | Número de<br>módulo<br>00000000 | Número<br>de entrada<br>ou saída<br>00000000 | Descrição                                                               |
|-------------------------|-------------------------------------------|---------------------------------|----------------------------------------------|-------------------------------------------------------------------------|
| 06<br>ModBus            | 0                                         | 001<br>032                      | 01 - 15                                      | Na tabela de intercâmbio, saídas, 32 dispositivos, 15<br>valores máximo |

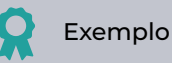

Configurou-se o elemento 3 do dispositivo 2

A sua codificação: 06000203

No Agrónic 4500, quando se deve configurar esta codificação, sobre a tecla 'F6' aparecerá 'E/S' que ajudará a gerá-la automaticamente.

# 4 CONSULTA

Uma vez que tenha sido configurado um dispositivo ModBus externo e se se tiver definido uma posição de memória de obter uma leitura, poder-se-á visualizar se existe comunicação correta com o dispositivo no menu de '**Consulta**' do Agrónic 4500.

É importante destacara que, se não se configurar o dispositivo com uma posição de memória correta para a sua leitura, o sistema não pode indicar se existe comunicação ou não.

Para visualizar a consulta dos dispositivos (módulos) deve aceder-se a 'Consulta - 16. Dispositivos'.

| CONSULTA          |                     |  |  |  |  |  |
|-------------------|---------------------|--|--|--|--|--|
| 01 GERAL          | 10 SOLAR            |  |  |  |  |  |
| 02 PROGRAMAS      | 11 MISTURA DE ÁGUAS |  |  |  |  |  |
| 03 SETORES        | 12 NEBULIZAÇÕES     |  |  |  |  |  |
| 04 FERTILIZAÇÃO   | 13 CABEÇAIS         |  |  |  |  |  |
| 05 FILTROS        | 14 COMUNICAÇÃO      |  |  |  |  |  |
| 06 CONDICIONANTES | 15 MÓDULOS          |  |  |  |  |  |
| 07 SENSORES       | 16 DISPOSITIVOS     |  |  |  |  |  |
| 08 DRENAGENS      | 17 AGRÓNIC          |  |  |  |  |  |
| 09 PIVÔS          |                     |  |  |  |  |  |
|                   |                     |  |  |  |  |  |

A consulta de 'Dispositivos' divide-se em dois ecrãs diferentes, um para cada sistema. Com as teclas de

função 'F1' e 'F2' seleciona-se o sistema a visualizar.

Só se veem se a opção correspondente estiver ativada.

| CONSULT     | A DISPOSI     | lbus Ext. | 10:43    |       |
|-------------|---------------|-----------|----------|-------|
| N. Módul    | o: 000        |           | Comunica |       |
| 001         | 002-C         | 003-C     | 004      | 005   |
| 006         | 007-e         | 008       | 009      | 010-C |
| 011         | 012           | 013       | 014      | 015-C |
| 016-C       | 017           | 018       | 019      | 020   |
| 021-C       | 022           | 023       | 024      | 025   |
| 026         | 027           | 028       | 029      | 030   |
| 031<br>MBus | 032<br>SDI-12 |           |          | TUDO  |

F1: Dispositivos ModBus ExternosMBusF2: Dispositivos SDI-12SDI-12Com a tecla 'F5' filtra-se que módulos ver:Todos: Todos os módulos.Def: Os definitivos, a comunicar e em erro

Erro: Os que se encontrem em erro.

#### 4.1. CONSULTA DE DISPOSITIVOS MODBUS EXTERNOS

| CONSULTA DISPOSITIVOS Modbus Ext. 10<br>N. Módulo: 000 Comunica |                          |                     |                   |                       |
|-----------------------------------------------------------------|--------------------------|---------------------|-------------------|-----------------------|
| 001<br>006<br>011                                               | 002-C<br>007-e<br>012    | 003-C<br>008<br>013 | 004<br>009<br>014 | 005<br>010-C<br>015-C |
| 016-C<br>021-C<br>026<br>031                                    | 017<br>022<br>027<br>032 | 018<br>023<br>028   | 019<br>024<br>029 | 020<br>025<br>030     |
| MBus                                                            | SDI-12                   |                     |                   | TUDO                  |

Mostra o estado das comunicações entre o Agrónic e os dispositivos Modbus externos (MBus).

No ecrã principal mostram os 32 dispositivos juntamente com o estado da comunicação. O estado pode ser "Correto" (C) ou "Erro" (E). Se não aparecer nada que não tenha tido comunicação com o módulo desde que se colocou o Agrónic em funcionamento.

Introduzindo o número de dispositivo mostra um resumo das entradas e saídas atribuídas ao equipamento externo.

| CONSULTA DISPOSITIVOS Modbus Ext. 10: |       |                |       |  |  |  |
|---------------------------------------|-------|----------------|-------|--|--|--|
| N. Módulo: 003                        |       | Comunica       |       |  |  |  |
| 01SD: Setor                           | 088   | texto setor[0] |       |  |  |  |
| 02SD: Fert. Gen                       | C2    |                | [1]   |  |  |  |
| 03SD: Motor 1                         | C2    |                | [1]   |  |  |  |
| 01ED: Sen. Dig.                       | 046   | Alarme         | [1]   |  |  |  |
| 01EA: Sen. Ana.                       | 004   | Pressão        | [035] |  |  |  |
| 02ED: Sen. Ana.                       | 005   | Rot.           | [433] |  |  |  |
| 01SA: SA Fert4                        | C2    |                | [045] |  |  |  |
|                                       |       |                |       |  |  |  |
| < Mod Mod >                           | < Pág | Pág >          |       |  |  |  |

No primeiro termo está o índice e um dos seguintes identificadores:

SD: Saída digital

ED: Entrada digital ou contador

EA: Entrada analógica

SA: Saída analógica

Na segunda coluna o elemento seguido do seu número de índice, o texto identificativo.

# 5 EXEMPLOS PRÁTICOS

É necessário realizar a leitura do valor de potência de um dispositivo PLC (Exemplo 1) e ao mesmo tempo governar a velocidade de um dispositivo variador (Exemplo 2).

Consideramos que já tenha sido configurada a comunicação entre Mestre - Escravo (ponto 3.2. <u>Configuração</u>

#### no Agrónic 4500).

Para o PLC configurou-se no dispositivo 1 o endereço ModBus 12.

Para o variador configurou-se no dispositivo 2 o endereço ModBus 99.

#### 5.1. EXEMPLO 1

Realizar a leitura de potência gerada num PLC e atribuí-la a um sensor analógico para a poder graficar e agir nos condicionantes.

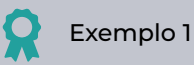

O fabricante do PLC indica-nos no mapa de memória do seu manual para obter o valor de potência é necessário ler 1 byte no "holding register" 33620 (função 3).

- 1. Aceder a 'Função 4. Parâmetros 15. Instalador - 13. ModBus Intercâmbio'.
- Configuramos o dispositivo 1 no seu elemento e selecionamos "Sensor Analógico".

INSTALADOR MODBUS INTERCÂMBIO

Dispositivo: 01 Elemento: 01 Tipo: < Sensor Analógico > Registo alto: 33620 Registo baixo: 33620 Dividir por: < 1 >

No mesmo menu de parâmetros podemos ver o valor obtido [257] que corresponde a 25.7 kW.

#### 2. Aceder a 'Função - 4. Parâmetros - 7. Sensores - 2. Analógicos - 2. Formatos'.

 Configuramos um novo formato para interpretar corretamente o valor. Como o formato está pensado para interpretar um valor 4 - 20 mA, neste caso, é apenas necessário definir uns pontos de calibração lineares.

#### PARÂ. SIN. ANALÓGICOS

Formato: 21 N. de números inteiros. 3 | N. de casas decimais: 1 Sinal: não Unidades: <Potência> 02 - kW Ponto de Calibração 1: 0000 mV - 000.0 kW Ponto de Calibração 2: 0500 mV - 500.0 kW

#### 3. Aceder a 'Função - 4. Parâmetros - 7. Sensores - 2. Analógicos - 1. Sensores'.

PARÂ. SIN. ANALÓGICOS

Sensor: 001 N. de entrada: 06000101 (ModBus M1 - EA1) Formato: 21 Tara: + 0 Texto: Potência

No ponto 'Consulta - Sensores' veremos 25.7 kW no sensor 1. Realizar-se-á o histórico e podemos atribuir este sensor a um condicionante para trabalhar com ele nos programas.

#### 5.2. EXEMPLO 2

Governar a velocidade de um variador de frequência para regular a pressão no Motor 1.

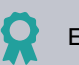

#### Exemplo 2

O fabricante do variador de frequência indicanos no mapa de memória do seu manual que para regular a velocidade é necessário escrever no "holding register" 33 (função 16).

Além disso, no manual indica-se que é necessário enviar para o variador o valor de frequência, de 0 a 5000 (com precisão de duas casas decimais, o que se interpreta de 0.00 Hz a 50.00 Hz).

- 1. Aceder a 'Função 4. Parâmetros 15. Instalador - 13. ModBus Intercâmbio'.
- Configuramos o dispositivo 2 no seu elemento e selecionamos "Saída Analógica".

INSTALADOR MODBUS INTERCÂMBIO

Dispositivo: 02 Elemento: 01 Tipo: < Saída Analógica > Registo alto: 00033 Registo baixo: 00033 Dividir por: < 1 > Ponto de Calibração 1: 00000 - 00000 Ponto de Calibração 2: 00100 - 05000

Com esses pontos de calibração, o quando o Agrónic 4500 indicar 0% de regulação será enviado 0 para o variador. Quando indicar 100%, enviar-se-á 5000 (ou seja, 50.00 Hz tal como é exigido).

Aceder a 'Função - 4. Parâmetros - 1. Cabeçal
 - 1. Cabeçal 1 - 2. Gerais - 2. Motores'.

#### CABEÇAL 1 GERAIS MOTORES

Motor: 01 Saída motor: 0000000 Temporização de movimento: 000" Temporização de paragem: 000" Paragem aos setores: não Saída analógica: 06000201 ModBus M2 - SA1 Tempo de enchimento de tubagens: 000" Texto:

Quando se ativar a regulação, enviar-se-á o valor para o variador e governar-se-á variando a sua velocidade.

# 6 APOIO TÉCNICO

Além deste manual, o Agrónic 4500 dispõe de outros manuais, conselhos e perguntas frequentes que podem ser consultados na página web da Progrés, ponto <u>Apoio técnico</u>.

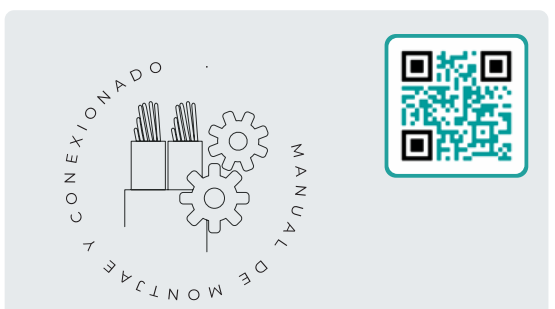

# Manual de montagem e ligação r2449

Destinado à pessoa que instala fisicamente o Agrónic na quinta ou no quadro elétrico. Indicam-se as dimensões e como se deve fazer a cablagem das diferentes opções de ligação.

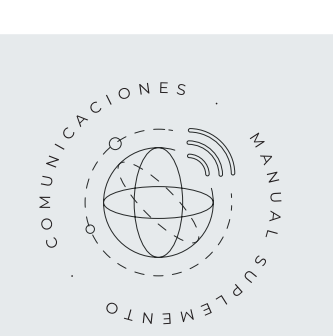

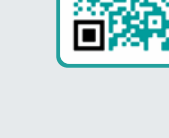

Manual de Comunicações r2462

Destinado ao instalador que configura as comunicações com a nuvem para VEGGA e Agrónic App ou com o programa Windows Agrónic PC. Existe a explicação dos diferentes sistemas de comunicação.

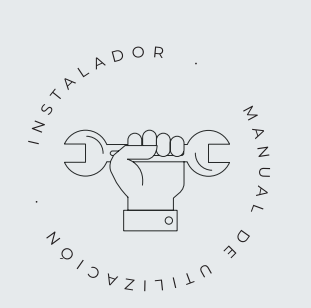

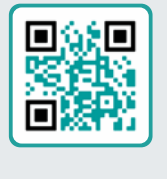

# Manual do instalador r2447

Destinado ao instalador que configura o sistema de rega do Agrónic. Neste, detalham-se todos os parâmetros relacionados com a rega: gerais, setores, programas, fertilização, etc.

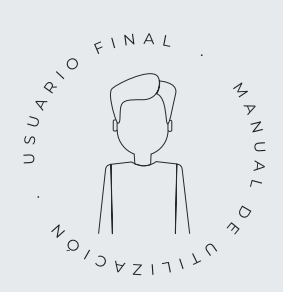

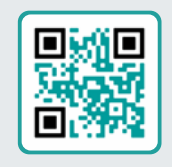

# Manual do utilizador final r2446

Destinado ao utilizador final do Agrónic. Neste, detalha-se a utilização mais comum de programação, ações manuais e consultas. Neste manual não se explicam os parâmetros.

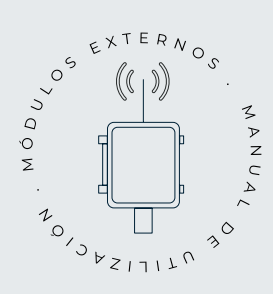

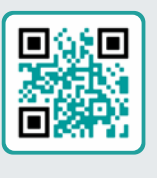

# Manual de módulos externos r2563

Destinado ao instalador que configura o sistema de rega mediante módulos externos. Neste detalham-se todos os parâmetros necessários para configurar e codificar as entradas e saídas dos módulos externos.

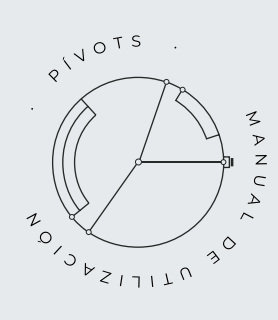

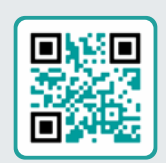

# Manual pivôs

Destinado ao instalador e o utilizador final que utiliza o equipamento para o controlo de pivôs.

Proporciona instruções essenciais para a instalação, programação e manutenção dos pivôs

# Manual Módulo de Expansão 1 <sup>r2564</sup>

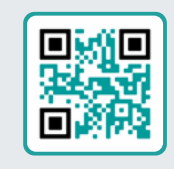

Destinado à pessoa que instala fisicamente o Módulo de Expansão na quinta ou no quadro elétrico.

Indicam-se as dimensões e como se deve fazer a cablagem das diferentes opções de ligação.

# Manual Módulo de Expansão 2

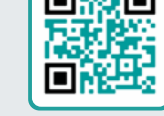

r2565

Destinado à pessoa que instala fisicamente o Módulo de Expansão na quinta ou no quadro elétrico.

Indicam-se as dimensões e como se deve fazer a cablagem das diferentes opções de ligação.

# Atualizar software r2568

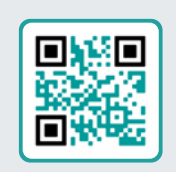

Este manual guiá-lo-á através dos passos necessários para atualizar o software de forma efetiva, segura e de forma fluida.

Mantenha o seu equipamento atualizado com este recursos essencial.

# Manual Modbus

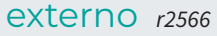

Este manual dirige-se ao instalador de sistemas de rega com dispositivos auxiliares, proporcionando detalhes sobre a configuração e codificação de entradas e saídas de dispositivos externos.

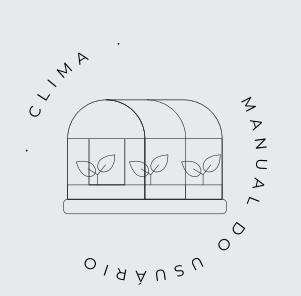

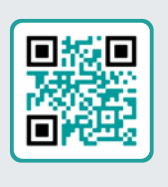

### Manual clima

Este manual destina-se ao instalador e ao utilizador final que utiliza o equipamento para controlo climático.

Fornece instruções detalhadas para configurar, visualizar e operar manualmente janelas e compartimentos.

# Instalação de opções

Instalação Opção Modem GPRS r2572 Instalação Opção USB Instalação Opção WiFi r2472 Instalação Opção AgroBee-L 1/2 r2571 Instalação Opção entradas analógicas r2570 Instalação Opção RS485 ME/MB

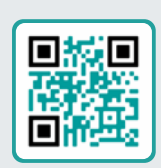

# 7 ECRÃS DE FUNÇÕES

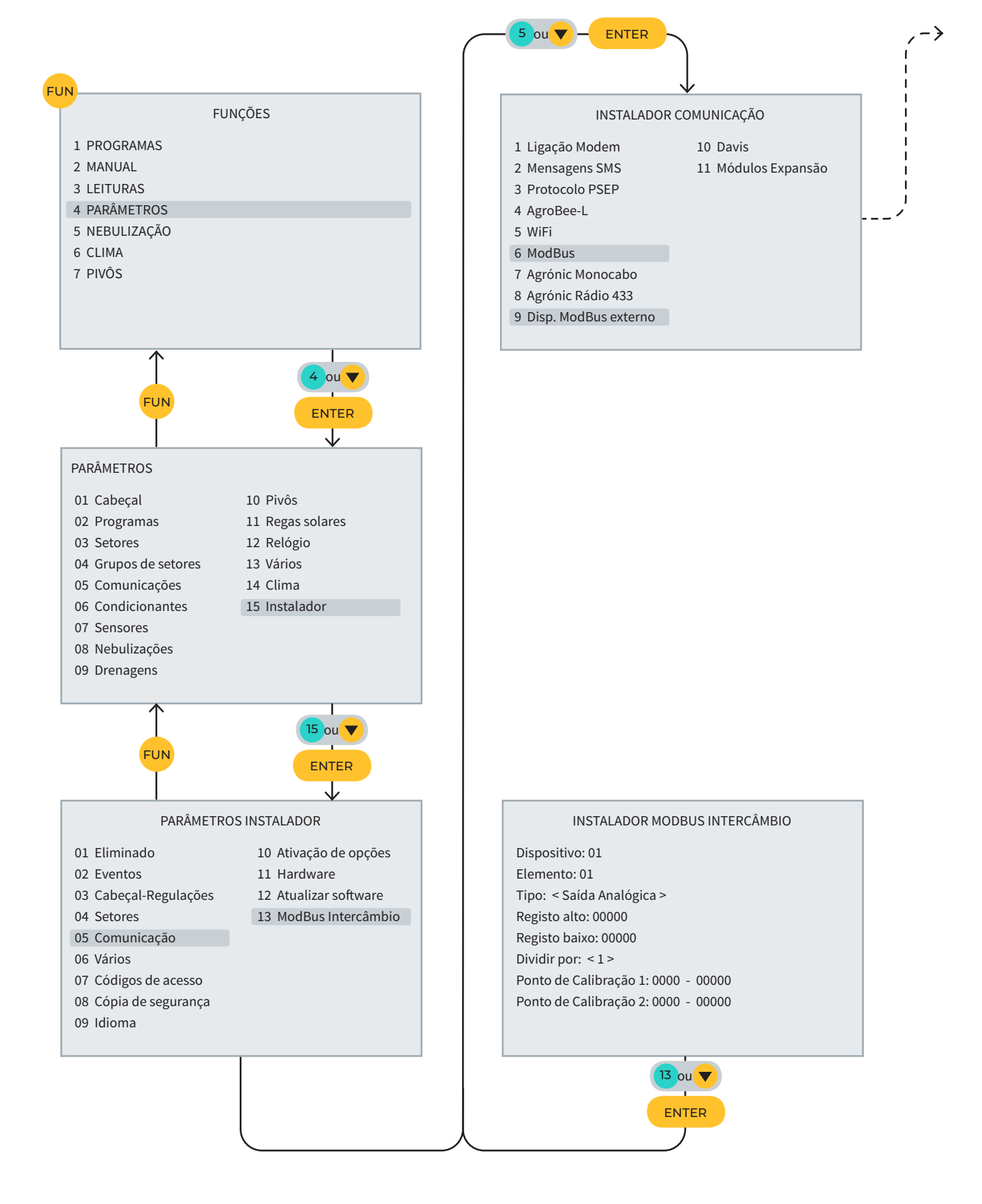

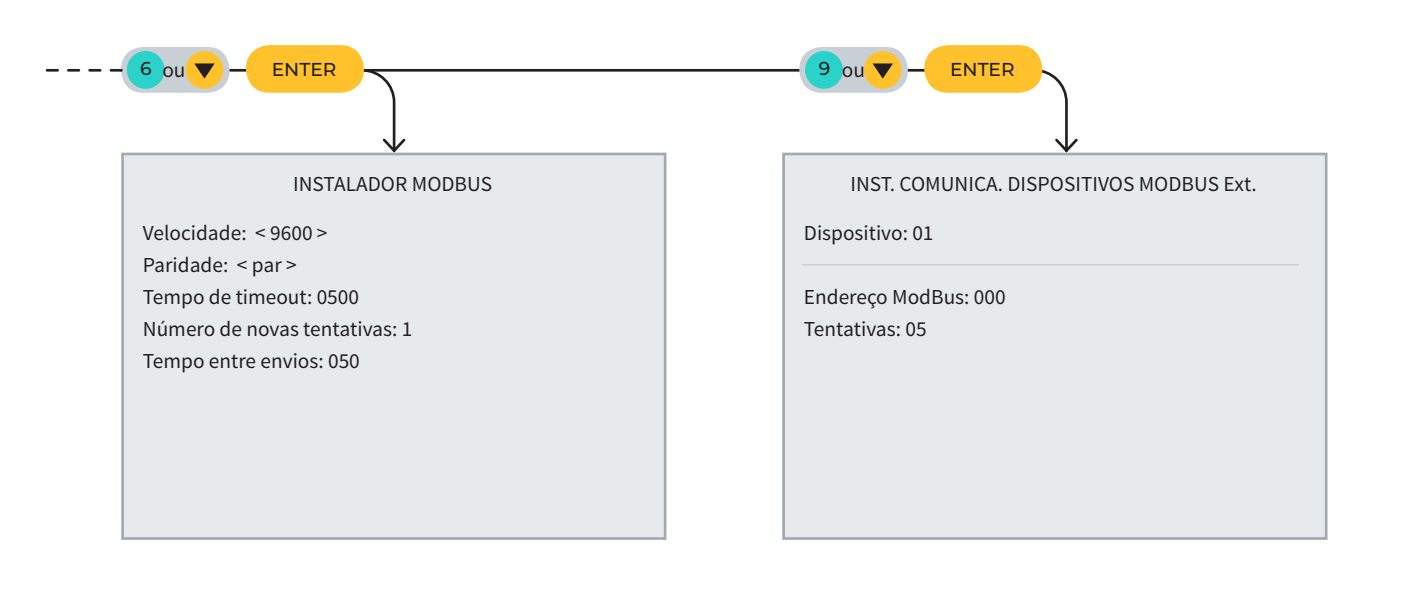

# 8 ECRÃ DE CONSULTA

| CONSUL                                                                 | TA                                                                               |                                                       |                                                     |                                                        |          |
|------------------------------------------------------------------------|----------------------------------------------------------------------------------|-------------------------------------------------------|-----------------------------------------------------|--------------------------------------------------------|----------|
| 01 GER                                                                 | AL                                                                               |                                                       | 10 SOLAR                                            | 2                                                      |          |
| 02 PRO                                                                 | GRAMAS                                                                           |                                                       | 11 MISTURA DE ÁGUAS                                 |                                                        |          |
| 03 SET                                                                 | ORES                                                                             |                                                       | 12 NEBUI                                            | _IZAÇÕES                                               |          |
| 04 FER                                                                 | TILIZAÇÃO                                                                        |                                                       | 13 CABEÇ                                            | AIS                                                    |          |
| 05 FILT                                                                | ROS                                                                              |                                                       | 14 COMU                                             | NICAÇÃO                                                |          |
| 06 CON                                                                 | IDICIONAN <sup>-</sup>                                                           | TES                                                   | 15 MÓDU                                             | LOS                                                    |          |
| 07 SEN                                                                 | SORES                                                                            |                                                       | 16 DISPO                                            | SITIVOS                                                |          |
| 08 DRE                                                                 | NAGENS                                                                           |                                                       | 17 CLIMA                                            |                                                        |          |
| 09 PIVĆ                                                                | )S                                                                               |                                                       | 18 AGRÓ                                             | VIC                                                    |          |
|                                                                        |                                                                                  |                                                       |                                                     |                                                        |          |
|                                                                        |                                                                                  |                                                       |                                                     |                                                        |          |
|                                                                        | CON                                                                              |                                                       |                                                     |                                                        |          |
| CONSUL                                                                 |                                                                                  | ITIVOS Mo                                             | dbus Ext.                                           |                                                        | 10:      |
| CONSUI<br>N. Módu                                                      | TA DISPOS                                                                        | ITIVOS Mo                                             | dbus Ext.                                           | ENTER                                                  | 10:<br>a |
| CONSUL<br>N. Módu<br>001                                               | CON<br>TA DISPOS<br>ilo: 000<br>002-C                                            | ITIVOS Mo<br>003-C                                    | dbus Ext.<br>004                                    | Comunica                                               | 10:<br>a |
| CONSUI<br>N. Módu<br>001<br>006                                        | CON<br>TA DISPOS<br>ilo: 000<br>002-C<br>007-e                                   | ITIVOS Mo<br>003-C<br>008                             | dbus Ext.<br>004<br>009                             | Comunica                                               | 10:<br>a |
| CONSUI<br>N. Módu<br>001<br>006<br>011                                 | CON<br>TA DISPOS<br>ilo: 000<br>002-C<br>007-e<br>012                            | ITIVOS Mo<br>003-C<br>008<br>013                      | dbus Ext.<br>004<br>009<br>014                      | Comunica<br>005<br>010-C<br>015-C                      | 10:<br>a |
| CONSUI<br>N. Módu<br>001<br>006<br>011<br>016-C                        | CON<br>TA DISPOS<br>ilo: 000<br>002-C<br>007-e<br>012<br>017                     | ITIVOS Mo<br>003-C<br>008<br>013<br>018               | dbus Ext.<br>004<br>009<br>014<br>019               | Comunica<br>005<br>010-C<br>015-C<br>020               | 10:<br>a |
| CONSUI<br>N. Módu<br>001<br>006<br>011<br>016-C<br>021-C               | CON<br>TA DISPOS<br>ilo: 000<br>002-C<br>007-e<br>012<br>017<br>022              | ITIVOS Mo<br>003-C<br>008<br>013<br>018<br>023        | dbus Ext.<br>004<br>009<br>014<br>019<br>024        | Comunica<br>005<br>010-C<br>015-C<br>020<br>025        | 10:<br>a |
| CONSUI<br>N. Módu<br>001<br>006<br>011<br>016-C<br>021-C<br>026<br>031 | CON<br>TA DISPOS<br>No: 000<br>002-C<br>007-e<br>012<br>017<br>022<br>027<br>032 | ITIVOS Mo<br>003-C<br>008<br>013<br>018<br>023<br>028 | dbus Ext.<br>004<br>009<br>014<br>019<br>024<br>029 | Comunica<br>005<br>010-C<br>015-C<br>020<br>025<br>030 | 10:<br>a |

# ESPAÇO RESERVADO PARA O UTILIZADOR

Poderá utilizar este espaço para registar informações como os parâmetros introduzidos ao programador, desenhos, informações de programas, condicionantes, alarmes, etc.

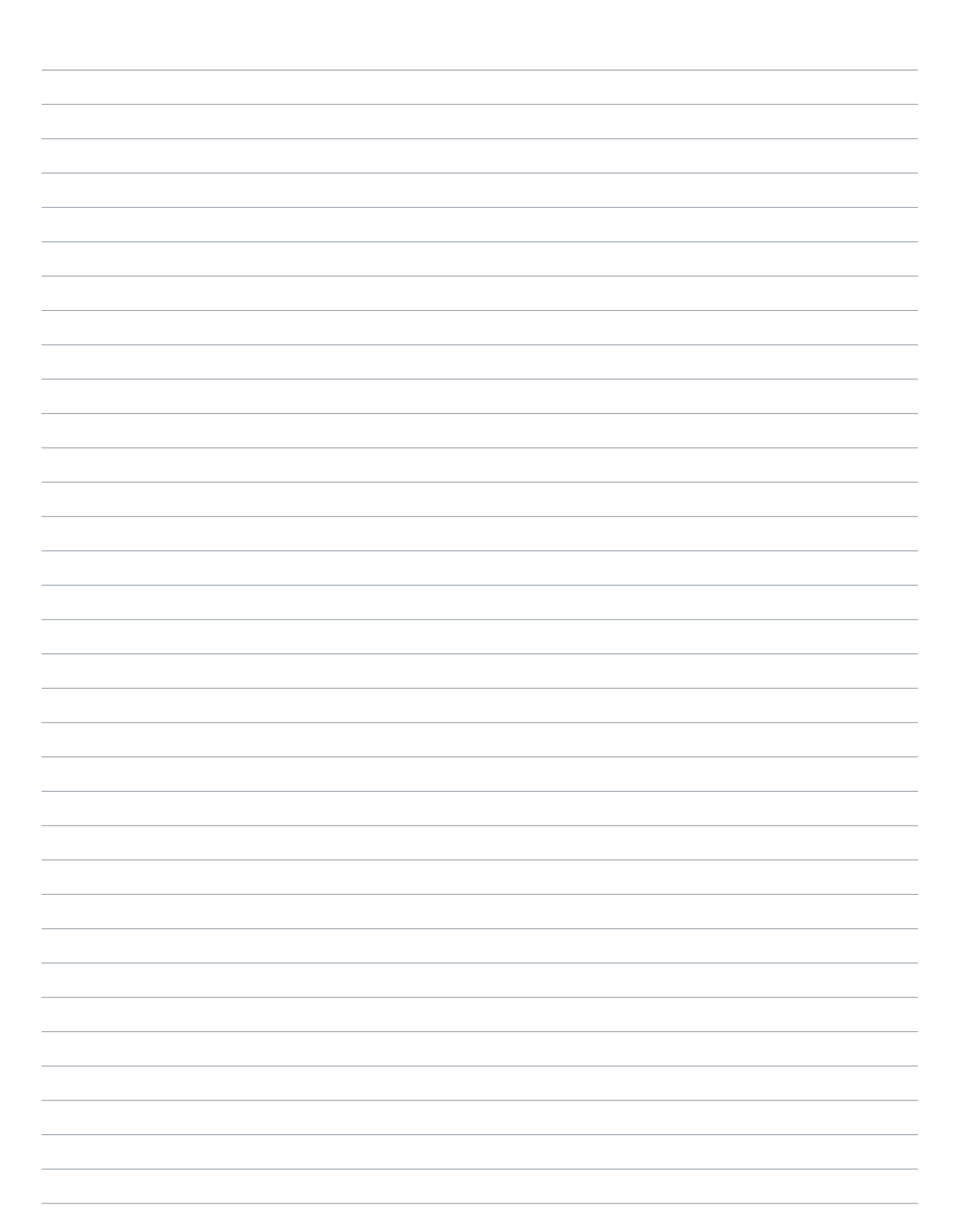

| Manual de módulos externos | Agrónic 4500 |
|----------------------------|--------------|
|----------------------------|--------------|

#### Garantia

O Agrónic 4500 cumpre as diretivas de marcação CE. Os produtos fabricados pela Progrés dispõem de uma garantia de dois anos contra todos os defeitos de fabrico. Fica excluída da garantia a indemnização de danos diretos e indiretos causados pela utilização dos equipamentos.

#### Sistemes Electrònics Progrés, S.A.

Polígon Industrial, C/ de la Coma, 2 | 25243 El Palau d'Anglesola | Lleida | Espanha Tel. 973 32 04 29 | info@progres.es | www.progres.es